## **Umbraco vejledning: Banner**

Læs om banner-komponenten og se eksempler på, hvordan du kan bruge den

## Sådan opretter og redigerer du et banner

1. Klik på "Tilføj Indhold" i feltet "Komponenter".

| Komponenter |                |
|-------------|----------------|
| Komponenter | Tilføj indhold |
|             |                |

2. Vælg "Banner" i oversigten over komponenter

| C, Filtrér              |           |                         |               |
|-------------------------|-----------|-------------------------|---------------|
| E                       | ≡         |                         | <u>+</u>      |
| ndholdsfelt (rich text) | Accordion | CTA liste               | Dokumentliste |
| 1 2 3                   | □ 🖌       |                         | ⊞             |
| Faktabox                | Banner    | Billedslider            | Billedgalleri |
|                         | ш         | :=                      | 88            |
| Guide                   | Fokusfelt | • <b>—</b><br>Boksliste | Programfeed   |

3. Udfyld feltet "Titel" (obligatorisk) og feltet "Manchet".

| 🔲 Banner: Titel |                     |
|-----------------|---------------------|
| Titel*          | Indsæt titel        |
| Manchet         | Indsæt manchettekst |
|                 |                     |
|                 |                     |

4. Indsæt et link i feltet "Link".

| litel*  | Indsæt titel        |  |
|---------|---------------------|--|
| Manchet | Indsæt manchettekst |  |
|         |                     |  |
|         |                     |  |
|         |                     |  |
|         |                     |  |
|         |                     |  |
| Link    | Tilfai              |  |

Tilføj et link til en intern side i Umbraco ved at vælge siden via træstrukturen.

| Vælg link                 |     |
|---------------------------|-----|
| 🔹 🏫 Arkitektur i Gentofte |     |
| 🕨 🖨 Menu 1                | - 1 |
| 🕨 🖨 Menu 2                | - 1 |
| Om os                     | - 1 |
| Kontakt os                |     |

Tilføj et link til en ekstern side ved at sætte hele sidens url ind i feltet øverst, give linket en titel og sætte flueben ved "Åben i nyt vindue".

| Link         | Lokalt link / querystreng |
|--------------|---------------------------|
| URL          | #value eller ?key=value   |
|              |                           |
| Link titel   |                           |
| Indtast navn |                           |

Tilføj et link til et dokument ved at klikke på "Vælg medie" nederst, naviger dig frem til det ønskede dokument i mediearkivet, marker dokumentet og klik på "Vælg".

| Vælg medie                                                                |          |
|---------------------------------------------------------------------------|----------|
| /ælg medie                                                                |          |
| Søg kun i denne mappe<br>Mediearkiv / Subsites / testtlg / Dokumenter / + | Logir    |
| Mødeplan 2024 Tig                                                         | Luk Væig |

Klik på "Indsend" for at tilføje linket.

- Banner: Titel

  Titel\*

  Manchet

  Link

  Titfgi op til 1 URL(er)

  Farvetema (intelligent)
- 5. Vælg en baggrundsfarve i feltet "Farvetema (intelligent)".

6. Klik evt. på + for at indsætte et billede i feltet "Billede".

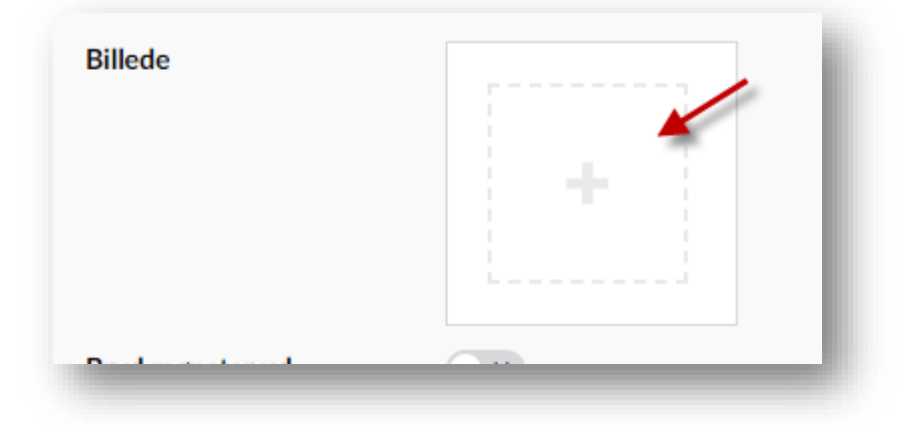

Naviger dig frem til den relevante mappe i mediearkivet.

| Vælg medie              |                           |
|-------------------------|---------------------------|
| Søg                     |                           |
| Søg kun i denne map     | ре                        |
| Mediearkiv / Subsites / | Arkitektur i Gentofte / 🕇 |
|                         |                           |
|                         | 📄 🧹                       |
| Dokumenter              | Billeder og multimedie    |
| Dokumenter              | Billeder og multimedie    |

Klik på det billede, du vil tilføje og klik på "Vælg", hvis billedet allerede er uploadet til mediearkivet. Eller start med at klikke på "Upload", hvis du vil uploade et nyt billede i mediearkivet. Husk at billedet skal være optimeret til web, før du uploader det i Umbraco.

| Vælg medie                                                                 | Vælg medie | Udklipsholde |
|----------------------------------------------------------------------------|------------|--------------|
| ୍ Søg                                                                      |            | Upload       |
| Søg kun i denne mappe                                                      |            | _            |
| Mediearkiv / Subsites / Arkitektur i Gentofte / Billeder og multimedie / + |            | i G          |
| Bellevue34.72 Dpi 25                                                       |            |              |
|                                                                            | Luk        | Vaelg        |

7. Klik på "Gem" for at gemme eller "Gem og udgiv" for at publicere ændringerne.

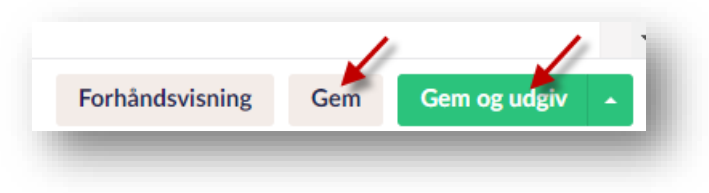